# VADEMECUM STUDIO2WIN 2009

GUIDA TRA LE RIFORME FISCALI PER UN CORRETTO UTILIZZO DELLE PROCEDURE STUDIO2WIN.

| Cos'è il Vademecum                                                                     | 2           |
|----------------------------------------------------------------------------------------|-------------|
|                                                                                        | È DEFINITO. |
| MENU CON GESTIONE DELLE "VOCI PREFERITE"                                               |             |
| LIQUIDAZIONE ANNUALE IVA                                                               | 4           |
| COMUNICAZIONE ANNUALE DATI IVA                                                         | 4           |
| GESTIONE DELLE STAMPE PDF                                                              | 7           |
| BONUS STRAORDINARIO PER LE FAMIGLIE (***AGGIORNATO ALLA CIRCOLARE 2/E DEL 3/2/2009***) | 8           |
| GESTIONE DELLA INDETRAIBILITÀ PARZIALE/TOTALE DELL'IVA IN INPUT PRIMA NOTA             |             |
| PREPARIAMOCI PER UNICO: OPERAZIONI ESEGUIBILI FIN D'ORA                                |             |
| Scheda riassuntiva (questionario)                                                      | 13          |
| Variazione Terreni e Fabbricati                                                        | 13          |
| Precaricamento Oneri                                                                   | 13          |
| Precaricamento del quadro C (CUD)                                                      | 16          |
| Precaricamento Crediti Acconti                                                         | 17          |
| PIANO DEI CONTI STANDARD                                                               |             |
| RIVALUTAZIONE CESPITI                                                                  |             |
| INVIO TELEMATICO UNICO2009                                                             |             |
| PROCEDURA ITANALYZER2009 ERRORE. IL SEGNALIBRO NON                                     | È DEFINITO. |
| BILANCIO XBRL.                                                                         |             |
| GESTIONE IMPOSTE.                                                                      |             |
| ACCONTI DI NOVEMBRE                                                                    |             |
| GESTIONE ICI                                                                           |             |
| ACCONTO IVA                                                                            |             |
| ACCONTO IVA CON IL METODO ANALITICO                                                    |             |
|                                                                                        |             |

Non cestinate queste pagine, Vi torneranno utili nel corso dell'anno. Grazie!

# Cos'è il Vademecum

Continua anche quest'anno la pubblicazione del Vademecum con lo scopo di segnalare tempestivamente tutte le modifiche apportate al Software STUDIO2.WIN, principalmente in funzione delle continue novità fiscali. Il Vademecum è come un compagno di viaggio pronto a darVi una mano.

Non cestinatelo, quindi, ma consultatelo e tenetelo a disposizione

# Menu con gestione delle "voci preferite"

E' disponibile una prima versione della nuova gestione del Menu con la gestione delle "Voci Preferite". Ogni utente può personalizzare la parte destra del menu, "copiandovi" una o più voci del menù (ad esempio quelle più utilizzate ecc).

| 01 Contabilità> 02 Stampe Contabili> 05 Stampa Bilancio CEE |                                                  |
|-------------------------------------------------------------|--------------------------------------------------|
| 🖻 🚽 🔶 01 Gestione Prima Nota                                | PREFERITI                                        |
| * 01 Input Prima Nota                                       | O1 Caricamento prima nota                        |
| O2 Manutenzione Prima Nota                                  | <ul> <li>O2 Visualizzazione Partitari</li> </ul> |
| ♦ 03 Partitari a Video                                      | 99 Stampa Bilancio                               |
| • 04 Stampa Movimenti Contabili                             |                                                  |
| • 05 Contabilizzazione Documenti                            |                                                  |
| 🗉 🔷 06 Gestione Corrispettivi                               |                                                  |
| ♦ 07 Controllo saldo conto giornaliero                      |                                                  |
| 🗉 🔶 08 Spunto bolle fornitore                               |                                                  |

La copia viene effettuata, cliccando sulla voce del menù standard e "trascinando" la voce nella sezione "Preferiti" della videata, tenendo premuto il tasto del mouse.

Quando il cursore è nella sezione "Preferiti", rilasciando il tasto, appare una videata nella quale è possibile assegnare un nuovo nome alla voce.

| <u> </u> |
|----------|
| OK       |
| Annulla  |
|          |

Non è possibile copiare nei preferiti un intero gruppo di programmi; ad esempio non è possibile copiare il Menu Gestione Prima Nota, mentre è possibile copiare una o più voci del menu (es. Input prima Nota, Partitario a Video ecc.). E' possibile creare un "**gruppo**" o sottomenù per poter copiarci all'interno voci "omogenee" (vedi sotto)

#### Operazioni possibili sulle voci preferite.

Cliccando con il tasto destro del mouse su una voce della sezione "preferiti" è possibile effettuare queste operazioni:

Rinominare la voce

Eliminare una o tutte le voci

Cercare la voce nel menù standard

**Nascondere** (non mostrare) la sezione "preferiti"(attenzione, se non si vuol perdere le voci appena inserite è necessario salvarle con "**Salva preferiti**"

**Ricarica Preferiti** serve nel caso in cui, dopo aver fatto variazioni sui preferiti (e non averli salvati), si voglia tralasciare le modifiche. Si ricorda che l'uscita dal menu comporta il salvataggio automatico delle modifiche.

| PREFERITI                                            |                                                                          |
|------------------------------------------------------|--------------------------------------------------------------------------|
| <ul> <li>♦ 01 Carica</li> <li>♦ 02 Visual</li> </ul> | monto prima nota<br>Rinomina                                             |
| ◆ 99 Stamp                                           | Elimina<br>Elimina tutti                                                 |
| -                                                    | Nuovo gruppo                                                             |
|                                                      | Cerca voce corrispondente sul menù principale                            |
|                                                      | Nascondi menù preferiti                                                  |
|                                                      | Ricarica preferiti<br>Salva preferiti (sono comunque salvati all'uscita) |

# PREFERITI 01 Input Prima Nota 03 Partitari a Video Operazioni fine mese Genera Liquidazione IVA Stampa Liquidazione IVA Stampa Delega F24 Scheda compensazioni

Cliccando con il tasto destro del mouse sulla parte vuota della sezione "preferiti" si attiva anche la funzione **Nuovo gruppo**. Nell'esempio a lato è stato creato un nuovo gruppo **Operazioni fine mese** nel quale sono state copiate alcune voci "ripetitive" che l'ipotetico utente richiama, appunto, ad ogni fine mese.

# Liquidazione annuale IVA

Per avere la liquidazione Annuale, eseguire il programma **Stampa liquidazione Iva** (non serve eseguire il programma Genera liquidazione Iva) e scegliere, come periodo "**Fine Anno**". Se si desidera la creazione del conto fiscale è necessario richiedere la stampa "**definitiva**" della liquidazione e barrare la casella "**Crea conto fiscale**".

**Suggeriamo di non richiedere** tale creazione fino a quando i dati della liquidazione non sono definitivi. La creazione di un credito "provvisorio" sul Conto Fiscale potrebbe influire sulle compensazioni. <u>Sarebbe ancor più opportuno non creare</u> mai in questa sede il Conto Fiscale, rimandando tale operazione in fase di modello Iva 11

# **Comunicazione Annuale Dati IVA**

La **comunicazione annuale dati Iva** è stata introdotta in sostituzione delle **dichiarazioni periodiche Iva**. Nel modello, devono essere riportati i dati complessivi delle risultanze annuali, al fine di determinare l'IVA dovuta o a credito, oltre ad altri dati sintetici relativi alle operazioni effettuate nel periodo.

# Il modello deve essere presentato esclusivamente in via telematica, tramite intermediari abilitati (con Entratel) o direttamente dal contribuente (via internet).

La presentazione va effettuata entro il mese di febbraio.

I programmi per la gestione della Comunicazione Iva si trovano tra le Procedure di Fine Esercizio della Gestione IVA.

Con la procedura **Genera/Stampa Comunicazione Dati Iva**, (all'interno delle Procedure di Fine Anno della Gestione IVA) è possibile **generare** la comunicazione iva partendo dai dati presenti in contabilità.

| Comunicazioni IVA     Image: Comunicazioni IVA       Anno imposta 2008 •     Image: Comunicazione Comunicazione ditta       Operazione     Image: Comunicazione ditta       Generazione     Image: Comunicazione ditta       Tipo Peri Vicità: Mensile •     Image: Comunicazione ditta                                                                                                    | 📴 Genera/Stampa comunicazione dati IVA                                                                                |                                                                               |
|----------------------------------------------------------------------------------------------------|----------------------------------------------------------------------------------------------------|-------------------------------------------------------------------------------|
| Anno imposta 2008 •     Image: Constraint of the second second seco | <u>Comunicazioni IVA</u>                                                                                              | 😹 <b>?</b> 📭                                                                  |
| Fino a mese Dicembre                                                                                                    | Anno imposta 2008 -<br>Operazione Genera •<br>Generazione  <br>Tipo Perivisicità: Mensile •<br>Fino a mese Dicembre • | Codice Denominazione dita Sel<br>0080 ROSSI LUCIANO Ø<br>TUBIFICIO M.C. SRL Ø |

#### Nota Bene

Siccome non c'è uniformità di pareri sull'interpretazione delle istruzioni relative alla compilazione della dichiarazione di particolari categorie (autotrasportatori) che, avvalendosi della possibilità prevista dal comma 4 dell'art. 74, registrano le fatture emesse per prestazioni di servizi **nel trimestre solare successivo** a quello di emissione, abbiamo previsto la possibilità, per l'operatore, di decidere tra due possibilità.

| Art.74 c.4 (autotrasportatori)                                 |
|----------------------------------------------------------------|
| <ul> <li>Include 4* trim.2007, esclude 4* trim.2008</li> </ul> |
| C Colude 4° trim.2007, include 4° trim.2008                    |

Il programma propone la prima soluzione che è coerente con quanto verrà riportato anche nel Modello Iva Annuale

Con la procedura **Comunicazione Annuale Iva** si può entrare in Manutenzione e/o caricamento manuale dei dati. La comunicazione è formata da due palette:

Paletta Dati, che contiene le informazioni anagrafiche del dichiarante e dell'intermediario .....

| Ditta 0080 💽 F        | ROSSI LUCIANO                                                                                        |
|-----------------------|----------------------------------------------------------------------------------------------------|
| )ati Importi          |                                                                                                    |
| Dati generali —       |                                                                                                    |
| Codice attività       | 477110 Partita IVA 00427010939                                                                       |
| F dichiarante         | 🗌 Contabilità separata                                                                               |
| CF società dichiaran. | Eventi eccezionali                                                                                   |
| Cod. carica dichiarar | Comunic, soc. ader. gruppo IVA                                                                       |
| -Dati intermediario   |                                                                                                    |
| INTERMEDIARI UN       | TI SPA Codice fisc. 00839360328 N. iscriz. albo CAF 4                                                |
| Impegno a presentar   | e fin via telematica la comunicazione del contribuente predisposta dal soggetto che la trasmette 📃 🗾 |
| Data dell'impegno     |                                                                                                    |
| Flags e dati vari     |                                                                                                    |
|                       | 🗖 Forzatura invio telematico 👘 Invio telematico della dichiarazione                                  |
|                       | 🗖 Stampata in definitivo 🗖 Forzatura Codice Fiscale rappresentante                                   |
| Licenze laser usate   |                                                                                                    |

Paletta Importi, che contiene i valori delle singole caselle della dichiarazione

| CD1 Operazioni attive                       | CD2 Operazioni passive                |
|---------------------------------------------|---------------------------------------|
| Totale operaz. attive 154.749               | Tot. acquisti e import. 152.851       |
| di cui: operazioni non imponibili 📃 🕄       | 0.087 di cui: acquisti non imponibili |
| operazioni esenti                           | 0 acquisti esenti 2                   |
| cessioni intracomunitarie                   | 0 acquisti intracomunitari            |
| CD3 Importazioni senza pagamento dell'IVA i | n dogana                              |
| Oro industr.e argento puro: Imponibile      | 0 Imposta                             |
| Rottami e altri mat. di recup.: Imponibile  | 0 Imposta                             |
| CD4/CD5/CD6                                 |                                       |
| IVA esigibile                               | 4.927                                 |
| IVA detratta                                | 3.764                                 |
| IVA dovuta                                  | 0 o a credito 4.83                    |

Cliccando sul Bottone della stampante è possibile avere l'anteprima (video e stampa) del modello ministeriale della Comunicazione e una lista (analitica o sintetica) delle comunicazioni Iva presenti nell'archivio.

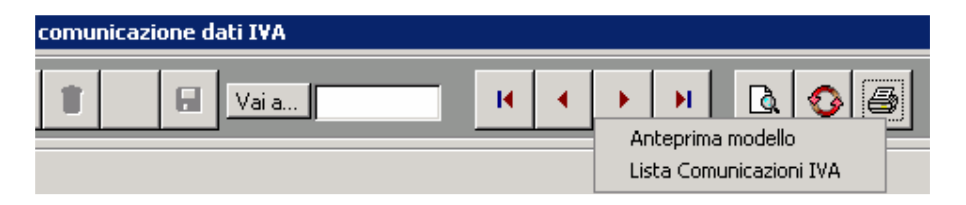

Con la procedura Genera/Stampa Comunicazione Dati Iva è possibile anche:

- stampare i modelli ministeriali,
- stampare le lettere di conferimento incarico
- creare il file per l'invio all'Agenzia delle Entrate

| Operazione      | Genera                 | - |
|-----------------|------------------------|---|
|                 | Genera                 |   |
| Generazione     | Stampa/Anteprima       |   |
|                 | Conferimento incarico  |   |
| Tipo Periodicit | Crea file per Entratel |   |
| Tipo Fenodicio  |                        |   |
| Fino a mese     | Dicembre 💌             |   |

#### **Controllo Automatico Entratel**

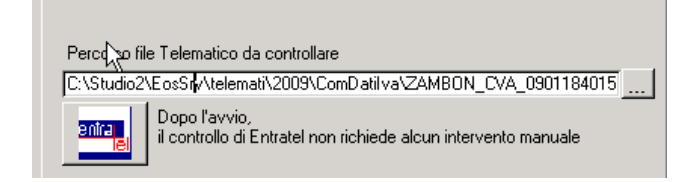

Una utilissima funzione è il controllo automatico di Entratel. Terminata la creazione del file telematico, cliccando sul bottone Entratel, la procedura esegue automaticamente il controllo Entratel utilizzando il programma ministeriale senza necessità di uscire dal programma. Ciò comporta un notevole risparmio di tempo.

#### Istruzioni Ministeriali in linea.

Con la procedura Studio2.Win, durante la compilazione delle dichiarazioni (Iva, Unico, ecc) è possibile far apparire le istruzioni ministeriali relative all'argomento che l'operatore sta trattando.

Ad esempio, se l'operatore si trova sulla videata della comunicazione Iva che permette la gestione dei righi CD1, CD2 ecc, e clicca il tasto destro del mouse, appare la seguente paletta:

Visualizza Istruzioni ministeriali

Se si clicca sulla paletta, apparirà la pagina delle istruzioni che riguardano

tali righi.

#### COMUNICAZIONE DATI IVA

- Rigo CD1, campo 2, indicare l'ammontare complessivo delle operazioni non imponibili già Rigo CD1, campo 2, indicare l'ammontare complessivo delle operazioni non imponibili già comprese nel campo 1 del medeimo rigo: - esportazioni e altre operazioni non imponibili, che possono concorrere alla formazione del platond di cui all'art. 2, comma 2, della legge 18 febbraio 1997, n. 28, ivi comprese le cessioni di bani offettude i sensi dell'art. 7), nei confronti di operatori risdidenti nella Ree pubblica di San Marino e nello Stato della Città del Vaticano. Non devono essere indi-camprese le operazioni intracomunitarie di cui le sole cessioni di beni devono essere indi-cate nel successivo campo 4; - operazioni non imponibili effettuate nei confronti di esportatori che abbiano presentato la dichiarazione di intento; - altre operazioni nitorialitate non imponibile dei corrispettivi relativi ad opera-zioni ricorda, ad esempio, la parte non imponibile dei corrispettivi relativi ad opera-zioni rinettani nel regime del margine di cui al citato D.L. n. 41 del 1995 (beni usati, ecc.).

- Rigo CD1, campo 3, indicare l'ammontare, già compreso nel campo 1 del medesimo rigo, delle operazioni esenti di cui all'art. 10 e delle operazioni dichiarate esenti da altre disposi-zioni (ad esempio art. 6 della legge 13 maggio 1999, n. 133).

Rigo CD1, campo 4, indicare l'ammontare complessivo delle cessioni intracomunitarie di be-ni già comprese nel campo 1 del medesimo rigo, annotate nel registro delle fatture emesse (art. 23) o in quello dei corrispettivi (art. 24). Si pone in evidenza che in tale rigo non devono es-sere compresi i corrispettivi delle prestazioni di servizi intracomunitarie già inclusi nel campo 1 nonché, ovviamente, gli acquisti intracomunitari, ancorché annotati nei predetti registri.

#### Operazioni passive

Ciperazioni passive Rigo CD2, campo 1, indicare l'ammontare complessivo, al netto dell'imposto, degli acquisti all'interno, intracomunitari e delle importazioni, rilevanti agli effetti dell'IVA, compresi gli ac-quisti ad esigibilità diferito, relativi a beni e servizi, risultanti dalle fatture e dalle bollette do-ganali di importazione annotato e soggette a registrazione nell'anno di riferimento sul regi-stro degli acquisti di cui all'art. 25 ovvero su altri registri previsti da disposizioni riguardanti

# Gestione delle stampe Pdf

Le stampe che utilizzano le immagini laser (Unico, Modello Iva, 770, Comunicazione Iva, F24, F23, Cedolini,CUD) generano automaticamente un file .PDF che può essere visualizzato o stampato. Per i modelli fiscali, l'immagine utilizzata è il file .PDF pubblicato sul sito dell'Agenzia delle Entrate.

Questo metodo è molto valido in quanto permette allo Studio di creare (automaticamente) un file che può essere utilizzato in vari modi (ad esempio inviato via e-mail al cliente il quale potrà visualizzarlo o stamparlo senza problemi sul suo PC). La fase di anteprima (visualizzazione) produce lo stesso file della stampa: pertanto i due risultati, anteprima e stampa, sono identici.

#### Come si salva un file di stampa.

Se si ha la necessità di salvare un file di stampa per utilizzi successivi è sufficiente richiedere l'anteprima: quando il file è visualizzato, eseguire la funzione **Salva una copia** (o Salva con nome) come nell'esempio sottoriportato. Si può assegnare al file il nome proposto dal sistema o fornirne uno nuovo.

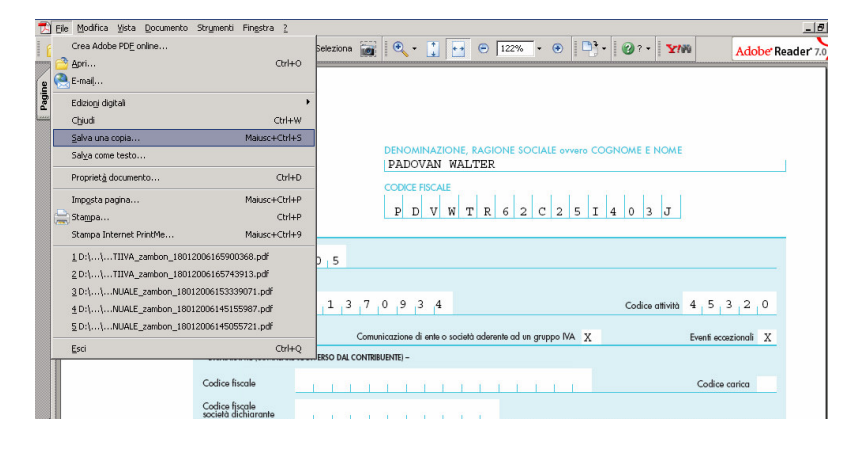

# Bonus Straordinario per le famiglie (\*\*\*Aggiornato alla Circolare 2/E del 3/2/2009\*\*\*)

L'art. 1 del decreto legge 29 novembre 2008, n. 285 ha previsto l'attribuzione di un bonus straordinario, per il solo anno 2009, per lavoratori e pensionati, componenti di un nucleo familiare a basso reddito.

**Studio2.Win** permette di gestire i vari adempimenti introdotti. La nuova procedura (Bonus familiare) è composta da due moduli.

#### Modulo A (gratuito)

Partendo dalle dichiarazioni dei redditi (**Unico2008**) è possibile individuare i nuclei familiari che possono avere i requisiti per la richiesta del bonus.

# Si può ottenere la stampa di un tabulato con l'indicazione dei componenti il nucleo familiare, il loro reddito e l'importo del bonus spettante.

E' anche possibile creare automaticamente un archivio "Richiesta bonus familiare" che, integrato con alcune altre informazioni (es. i dati del sostituto d'imposta), renderà possibile (**con il modulo B**) la stampa del modello ministeriale da consegnare al sostituto d'imposta e la successiva creazione del file telematico che il sostituto d'imposta dovrà inviare all'Agenzia delle Entrate.

#### Modulo B (costo "una tantum" 150,00 Euro)

Stampa del modello ministeriale da consegnare al sostituto di imposta e creazione del file telematico da inviare all'Agenzia delle Entrate. I dati vengono prelevati dall'archivio "Richiesta bonus familiare" creato da Unico o anche caricato manualmente (per i soggetti le cui dichiarazioni non sono gestite dallo Studio).

I sostituti di imposta che non gestiscono Unico (ad esempio i CDL che seguono solo la Gestione del Personale con **Studio2.Win**) possono caricare l'archivio "Richiesta bonus familiare" per i dipendenti da loro gestiti e, quindi, stampare il modello e creare il file telematico.

#### **Descrizione della Procedura**

#### Modulo A (GRATUITO)

Il programma permette di individuare i nuclei familiari che possono avere i requisiti per la richiesta del bonus straordinario per le famiglie (art. 1 del decreto legge 29 novembre 2008, n. 285).

Tabulati Crediti e Acconti Tabulati di controllo/utilità Tabulati Studi e Parametri Controllo Anomalie Risolte Gestione Bonus Familiare

Si accede dal menù dei tabulati accessibile dalla scelta dichiaranti.

Si può decidere quali dichiarazioni considerare. Il programma propone di elaborare solo le dichiarazioni "chiuse".

Solo chiuse

- O Solo guadro N completo
- O Tutte

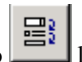

Con il tasto il procedura elabora i dichiaranti e, al termine, mostra a video il nominativo, il numero dei componenti il nucleo famigliare, il reddito globale. <u>In presenza di figli disabili, viene indicato numero componenti</u> <u>99</u> (serve alla procedura come segnale per calcolare il bonus fino a 35 000 Euro di reddito familiare)

#### **Attenzione**

Nel caso che il coniuge del dichiarante **non sia a carico** e la sua dichiarazione **non sia presente negli archivi**, viene esposto anche un rigo con il codice fiscale del coniuge l'attenzione dell'operatore. In tal caso, infatti, la procedura non ha tutte le informazioni per sapere se esistono i requisiti per il bonus. L'operatore **può digitare il reddito del coniuge**.

# <mark>Novità</mark>

La circolare n. 2/E del 3 febbraio 2009 dell'Agenzia delle Entrate da un'interpretazione estensiva relativamente ai componenti il nucleo familiare portatori di handicap. Secondo la circolare, l'una tantum di 1000 Euro spetta per redditi fino a 35 mila euro nei casi in cui un **figlio, il coniuge o un altro familiare** a carico sia portatore di handicap. Dell'archivio di Unico si può rilevare solamente la presenza di un **Figlio portatore di Handicap**. **Pertanto l'eventuale presenza di altri familiari portatori di handicap deve essere indicata dall'operatore** 

intervenendo nell'archivio creato dalla procedura. Vedi alla pagina seguente.

| Dichia | rante                         |                  | Tipo | ) | n.Comp. | Redd.Fam.Globale | S. |  |
|--------|-------------------------------|------------------|------|---|---------|------------------|----|--|
|        | 106104 MAZZINI ALBERTA        | MZZLBT76E47H823C | Dic  | • | 3       | 3.707,00         |    |  |
|        | 106104 MAZZINI ALBERTA (FAM.) | CCHDGI71C29C388C | Con  | • | 0       | 0,00             |    |  |
| N      | 326 MORENI PAOLA              | MRNPRM37C70D157M | Dic  | • | 1       | 14.157,00        |    |  |
| 43     | 373 MUNIERO GIAMPIETRO        | MNRGPT36H29L736K | Dic  | • | 2       | 12.460,00        |    |  |

Tra i vari controlli effettuati segnaliamo:

Il dichiarante **deve avere** redditi da quadro C (Lavoro dipendente, pensione e assimilato) e **può avere** anche redditi fondiari (A e B)

Se il dichiarante è l'unico componente del nucleo familiare, deve essere pensionato.

#### Il **coniuge** (a carico o non a carico) e i **figli/altri familiari possono avere** redditi da Quadro C Quadro A/B Quadro L righi 14 e/o 15 (Attività commerciali e lavoro autonomo non esercitate abitualmente)

La somma di questi redditi forma il reddito globale familiare che non può superare i limiti previsti dalla normativa per i vari nuclei familiari.

I redditi fondiari (A/B) non possono superare 2.500 euro per nucleo familiare. La loro presenza è ammessa solo cumulativamente a reddito dipendente o di pensione.

E' possibile ottenere la stampa di un tabulato con l'indicazione dei componenti il nucleo familiare, il loro reddito e l'importo del bonus spettante.

E' anche possibile creare automaticamente un archivio che, integrato con alcune altre informazioni (es. i dati del sostituto d'imposta), renderà possibile la stampa del modello ministeriale da consegnare al sostituto d'imposta e la successiva creazione del file telematico che il sostituto d'imposta dovrà inviare all'Agenzia delle Entrate.

# Modulo B (costo "una tantum" 150,00 Euro)

# Creazione dell'archivio "Richiesta bonus familiare"

Dalla videata della gestione del tabulato di cui sopra è possibile creare l'archivio che permetterà la stampa del modello ministeriale e la creazione del file telematico.

E' possibile selezionare i contribuenti interessati. Con i "semafori" è possibile selezionarli tutti.

Con il tasto il programma effettua la creazione dell'archivio.

<u>Attenzione:</u> Se viene effettuata più volte la creazione dell'archivio, la procedura sovrascrive i dati delle Richieste con status "Incompleto".

Se le Richieste hanno status "Completo", "Stampato" o "Inviato" non vengono interessate da un'eventuale richiesta di nuova creazione.

#### Gestione dell'archivio "Richiesta bonus familiare"

#### Attenzione

Tale procedura è attiva solamente in seguito ad una attivazione tramite un codice fornito da noi. Il codice va richiesto telefonicamente; verrà fornito agli Studi che avranno richiesto la fornitura del "Modulo B" tramite il modello di richiesta riportato in calce a queste istruzioni.

Una volta digitato il codice, la procedura è attiva.

#### Si accede all'Archivio dalle voci di menù:

# 02 Unico Persone Fisiche

| 14 Gestione Bonus Familiare                       |
|---------------------------------------------------|
| 😫 Modello PF Quadro Richiesta Bonus Familiare 🛛 🔀 |
|                                                   |
| Contribuente 2125 D'ARTAGNAN FEDERICO             |
| Dati del sostituto d'imposta                      |
| Sostituto 96734 I EURO PAVIMENTI 2000 S.P.A.      |
| Parentela Codice Fiscale Reddito Complessivo      |
| ▶ Dichiarante ▼ RTSFRC75L48D325Y ▼ 12.829         |
| Figlio/a 🔽 RBNMME04B60M067H 🔽 0                   |
|                                                   |
| · · ·                                             |
|                                                   |
|                                                   |
| Bonus richiesto:                                  |
| Data richiesta: 15/01/2009                        |
| Intermediario                                     |
| 0 • Status Incompleto •                           |
| Data dell'impegno:                                |

La procedura di creazione da UNICO genera quasi tutti i dati.

E' necessario indicare manualmente:

- il codice sostituto
- la data della richiesta.

# <mark>Novità</mark>

Secondo la circolare n. 2/E del 3 febbraio 2009 dell'Agenzia delle Entrate, l'una tantum di 1000 Euro spetta per redditi fino a 35 mila euro nei casi in cui un figlio, **il coniuge o un altro familiare a carico** sia portatore di handicap. Dell'archivio di Unico si può rilevare solamente la presenza di un **Figlio portatore di Handicap**. **Pertanto l'eventuale presenza di altri familiari portatori di handicap deve essere indicata dall'operatore intervenendo nell'archivio creato dalla procedura**.

Nel campo Parentela va indicato:

Disabile Figlio (invece di Figlio) se il Figlio è disabile (automatico se l'informazione è presente in Unico) Disabile Con. (invece di Coniuge) se il Coniuge è disabile Disabile Altro (invece di Altro) se l'altra persona a carico è disabile Per poter stampare in definitivo la richiesta è necessario che lo status sia "**Completo**". La procedura non permette di inserire lo status completo se non è stato indicato il SOSTITITO D'IMPOSTA o se, per qualche anomalia, l'importo del Bonus è pari a "0".

| Per passare da un contribuente all'altro è possibile utiliz  | za | re i tasti          | <b>→ →</b>                |
|--------------------------------------------------------------|----|---------------------|---------------------------|
|                                                              |    | Modello PF Quadro I | Richiesta Bonus Familiare |
|                                                              |    |                     |                           |
|                                                              |    | Codice Anagrafica   | Descrizione               |
|                                                              |    | 2125                | D'ARTAGNAN FEDERICO       |
|                                                              |    | 2656                | DE LUCIA EDOARDO          |
| (Valant)                                                     |    | 40322               | FANTUZZI FRANCESCO        |
| oppure il tasto <i>ivali che propone i vari contribuenti</i> |    | 45419               | GARDI TIZIANO             |

Per richiamare il contribuente desiderato è sufficiente cliccare sul nome.

# Stampa del Modello Ministeriale e Invio telematico

Con il tasto si accede alla solita maschera che permette di selezionare i dichiaranti per la stampa dei modelli ministeriali e per l'invio telematico delle richieste da parte del Sostituto d'imposta all'Agenzia delle Entrate. Non vengono scalate licenze laser.

| 📴 Stampa dichiaranti modello Bonus                      | Straordinario art. 1 DL 185 20 | 108                             | X        |
|---------------------------------------------------------|--------------------------------|---------------------------------|----------|
|                                                         |                                |                                 | s ? 📭    |
| Operazione Stampa/Anteprima                             | <u> </u>                       | <b>⋳</b> ⊽ <b>\$</b> # <b>⊜</b> | <b>_</b> |
| Stampa/Anteprima                                        |                                | Lista: Gruppo: ELMAS            | -        |
| -                                                       |                                | Sel. Ragione Sociale            | Gruppo   |
| E Stampa definitiva                                     | Data stampa 12/01/2009         | D'ARTAGNAN FEDERICO             | ELMAS    |
| Distance of stance of in the Colline                    | Data stampa                    | DE LUCIA EDOARDO                | ELMAS    |
| <ul> <li>Ristampa gla stampati in derinitivo</li> </ul> |                                | FANTUZZI FRANCESCO              | ELMAS    |
|                                                         |                                | GARDI TIZIANO                   | ELMAS    |

# Gestione della indetraibilità parziale/totale dell'iva in Input prima nota

Come già accennato, (**vedi vademecum 2008, pag. 37**) l'introduzione del nuovo Indice di trattamento fiscale nel piano dei conti permette una serie di automatismi.

Ora è possibile usufruire di un maggior automatismo in fase di Input prima nota delle fatture con indetraibilità parziale o totale dell'Iva (esempio carburanti, telefono ecc).

Naturalmente è necessario che nei conti utilizzati sia indicato il codice di trattamento fiscale idoneo.

**Sempre rimandando a quanto specificato nel vademecum 2008**, vi ricordiamo che gli Studi potranno continuare a gestire i propri indici ma noi **consigliamo vivamente** di passare alla gestione standard. Tale gestione può essere attivata in due modi:

- 1. adottando il Piano dei Conti Standard Elmas
- collegando il proprio piano dei conti al Piano dei Conti Standard

#### Caso di registrazione di fatture con indetraibilità IVA

Per spiegare l'automatismo, ipotizziamo di dover caricare una scheda carburanti con la deducibità e la detraibilità ridotta al 40%.

Se utilizziamo un conto Carburanti Parzialmente Deducibile (ad esempio il cod. 874001 dello Standard) che abbia l'indice trattamento fiscale corretto (esempio il 2642) la registrazione è molto semplice. Infatti, avendo l'indice 2642 memorizzate la indeducibilità II.DD e la indetraibilità Iva del 60%, il programma è in grado di effettuare automaticamente tutti i conteggi.

| Formitore: 2 CARTA CARBURANTI PARZ. DEDUCIBILE Partita IVA: |            |         |       |       |                  |                         |              |  |
|-------------------------------------------------------------|------------|---------|-------|-------|------------------|-------------------------|--------------|--|
| NO ALLEGAT                                                  | 0 ·        |         |       |       |                  | CF:                     | <u>·</u>     |  |
| MA Descriz. IVA                                             | Imponibile | Imposta | Tipo  |       | <u>C/Partita</u> | Descrizione conto       | Trattam. IVA |  |
| 20 20%                                                      | 600,00     | 120,00  | G 🔽 G | 7     | 874001 💌         | CARBURANTI AUT. PARZ.DE | 0 • 11 • 2 • |  |
| 20 🔽 20%                                                    | 400,00     | 80,00   | G_▼G  | ~     | 874001 🗾         | CARBURANTI AUT. PARZ.DE |              |  |
|                                                             | 0,00       | 0,00    | G_▼G  | ~     | व हा             |                         |              |  |
|                                                             |            |         |       |       |                  |                         | -            |  |
|                                                             |            | Tip     | 0     | Conte | 2                | Descrizione conto       | Importo 🔺    |  |
|                                                             |            | G 🕶 G   | 7     | 87400 | D1 - CARBU       | RANTI AUT. PARZ.DED.    | 1.120,00     |  |
|                                                             |            | GIG     | Ψ.    | 12200 | 00 💽   IVA A C   | REDITO                  | 80,00        |  |
|                                                             |            | GIG     | Ψ.    |       | -                | •                       | 0,00         |  |
| Tot. Imponibile:<br>Tot. Imposta:                           | 1.000,00   |         |       |       |                  |                         | _            |  |

Infatti, al momento dell'indicazione del conto 874001, la procedura riconosce che si tratta di un conto con l'indicazione dell'indetraibilità e crea automaticamente tutti i righi della registrazione.

Nota bene. Nel castelletto contabile viene indicato il conto del costo comprensivo della parte di Iva non detraibile (120). <u>Non è necessario</u> suddividere il costo in due sottoconti (deducibile e indeducibile) perché tale informazione è memorizzata. Nel passaggio ai quadri di reddito e nella stampa dei Bilanci il programma sarà in grado di suddividere la parte deducibile e quella indeducibile **ricavando automaticamente il risultato civilistico e fiscale**. (Con un successivo rilascio).

Ovviamente l'automatismo è ancora più spinto se nel "Fornitore" Carta Carburanti si avrà l'accortezza di memorizzare il conto del costo. Infatti basterà indicare il codice del fornitore e la procedura, partendo dal totale documento, creerà in automatico l'intera registrazione.

L'esempio è valido anche per tutte le altre registrazioni simili (Telefono ecc.).

Se vengono utilizzati conti che <u>hanno l'indicazione della detraibilità</u>, **non è necessario utilizzare apposite causali**. Infatti il caso dell'esempio può essere registrato indifferentemente con le causali AA01 (Acquisti Vari) o AA02 (Acquisti con iva indetraibile). In tal caso è preferibile usare le causali normali (es. AA01)

# Prepariamoci per Unico: operazioni eseguibili fin d'ora

#### Scheda riassuntiva (questionario)

Operazione utile per preparare il lavoro di Unico è la stampa del Questionario dichiarazione.

◆ 02 Unico Persone Fisiche

- O1 Gestione quadri PF
- 02 Precaricamento oneri
- 03 Gestione tipi oneri
- ◆ 04 Precaricamento quadro C
- 05 Questionario dichiarazione

Tale programma permette di stampare una o più pagine per ogni dichiarante con i dati più significativi della dichiarazione dello scorso anno (dati anagrafici, familiari a carico, dati essenziali dei quadri compilati, oneri detraibili e deducibili, dati dei terreni e fabbricati) con accanto uno spazio per indicare eventuali variazioni e comunicazioni. La scheda, stampabile su carta bianca, può essere utilizzata per concordare con il cliente le variazioni della dichiarazione rispetto allo scorso anno. Eventualmente la scheda può essere anche firmata dal cliente.

Nel questionario è possibile richiedere **la stampa dell' affitto minimo atteso**, in base alle recenti normative. Il calcolo viene effettuato sui fabbricati che non siano abitazione principale e relativa pertinenza. Il questionario è realizzato per UNICO PF, SP, SC

#### Variazione Terreni e Fabbricati

E' possibile entrare in variazione e caricamento dei dati dei quadri A e B per inserire o modificare dati relativi ai terreni e ai fabbricati (ad esempio vendite e acquisti effettuati dopo la dichiarazione dello scorso anno). A differenza degli altri quadri, il programma permette di caricare e variare i dati anche se la dichiarazione è stampata in definitivo.

#### Precaricamento Oneri

Grande importanza riveste il Precaricamento degli ONERI.

E' possibile caricare fin d'ora su un archivio temporaneo i dati relativi agli oneri da riportare sul quadro P in sede di gestione del modello Unico (risparmiando tempo prezioso).

#### Prima di iniziare il precaricamento degli oneri è necessario AGGIORNARE la tabella Tipi Onere

| > 01 Dichiarazioni Fiscali                 |
|--------------------------------------------|
| 🗕 🔶 01 Tabelle generali e programmi comuni |
| ● 02 Unico Persone Fisiche                 |
| ◆ 01 Gestione quadri PF                    |
| ◆ 02 Precaricamento oneri                  |
| O3 Gestione tipi oneri                     |
| • 04 Precaricamento quadro C               |
| 🔸 🖻 Tipi Onere                             |
|                                            |
|                                            |
| • Confine I Derivitive 740/D I             |
|                                            |
| Dati                                       |
| Descrizione Spese sanitarie                |
|                                            |

Per fare ciò è sufficiente cliccare su Carica Valori Automatici

Di seguito riportiamo i codici oneri (puntatore) che vengono generati:

| Puntatore | Descrizione                                                               |
|-----------|---------------------------------------------------------------------------|
| 1         | Spese sanitarie                                                           |
| 2         | Spese sanitarie per familiari non a carico                                |
| 3         | Spese sanitarie per i portatori di handicap                               |
| 4         | Spese per veicoli per i portatori di handicap                             |
| 5         | Spese per acquisto di cani guida                                          |
| 7         | Interessi per mutui ipotecari per acquisto abitazione principale          |
| 8         | Interessi per mutui ipotecari per acquisto di altri immobili              |
| 9         | Interessi per mutui contratti nel 1997 per recupero edilizio              |
| 10        | Interessi per mutui ipotecari per costruzione abitazione principale       |
| 11        | Interessi per prestiti o mutui agrari                                     |
| 12        | Assicurazione sulla vita, gli infortuni, invalidità e non autosufficienza |
| 13        | Spese per istruzione                                                      |
| 14        | Spese funebri                                                             |
| 15        | Spese per addetti assistenza personale                                    |
| 16        | Spese per attività sportive ragazzi                                       |
| 17        | Spese per intermediazione immobiliare                                     |
| 18        | Canoni di locazione studenti universitari                                 |
| 19        | Erogazioni liberali a partiti politici                                    |
| 20        | Erogazioni liberali alle ONLUS                                            |
| 21        | Erogazioni liberali alle associazioni sportive dilettantistiche           |
| 22        | Erogazioni liberali alle società di mutuo soccorso                        |
| 23        | Erogazioni liberali alle associazioni di promozione sociale               |
| 24        | Erogazioni liberali a favore di Biennale di Venezia                       |
| 25        | Spese relative beni soggetti a regime vincolistico                        |
| 26        | Erogazioni liberali per attività culturali ed artistiche                  |
| 27        | Erogazioni liberali a favore enti operanti nello spettacolo               |
| 28        | Erogazioni liberali a favore di fondazioni operanti nel settore musicale  |
| 29        | Spese veterinarie                                                         |
| 30        | Spese per sordomuti                                                       |
| 31        | Erogazioni liberali a favore istituti scolastici                          |
| 32        | Spese per aggiornamento docenti                                           |
| 33        | Abbonamenti a mezzi pubblici                                              |
| 34        | Contributi riscatto laurea fam.                                           |
| 35        | Altri Oneri                                                               |
| 36        | Spese frequenza Asili Nido                                                |
| 123       | Contributi previdenziali e assistenziali                                  |
| 124       | Assegno periodico corrisposto al coniuge                                  |
| 125       | Contributi per addetti ai servizi domestici e familiari                   |
| 126       | Erogazioni liberali a favore di Istituzioni religiose                     |
| 127       | Spese mediche e di assistenza dei portatori di handicap                   |
| 129       | Non gestibile a causa della particolarità del rigo                        |
| 1281      | Contributi a fondi integrativi del servizio sanitario nazionale           |
| 1282      | Contributi ed erogazioni a organizzazioni non governative                 |
| 1283      | Erogazioni liberali a ONLUS                                               |
| 1284      | Erogazioni liberali a enti universitari e di ricerca                      |
| 1285      | Altri oneri deducibili                                                    |
| 1431      | Frigoriteri/Congelatori                                                   |
| 1432      | Motori elevata efficienza                                                 |
| 1433      | Variatori velocità                                                        |
|           |                                                                           |

In pratica, gli oneri detraibili seguono la numerazione prevista nei modelli ministeriali mentre la numerazione degli oneri deducibili è composta da 100 + il numero previsto nei modelli ministeriali.

Da notare che il rigo 28 degli oneri deducibili raggruppa cinque tipologie di oneri. Gli indici diventano quindi 1281, 1282, 1283, 1284, 1285

Una interessante particolarità del precaricamento oneri è la possibilità di caricare un onere e deciderne **l'attribuzione percentuale tra i due coniugi.** 

| •            | 02 Precaricamento oneri<br>03 Gestione tipi oneri        |                 |                 |        |              |         |    |
|--------------|----------------------------------------------------------|-----------------|-----------------|--------|--------------|---------|----|
| E            | 🗄 Modello PF Quadro Gestione Oneri 🏻 per Unico 20        | 09              |                 |        | 11.000       |         | ×  |
|              | D 📝 🛪 👔 😁 🖬 Vaia                                         | к               | <b>4 ) )</b>    | •      | 0 6 5        | 8 1     | ₽• |
| and a second | Contribuente 3078 SI MARCO                               |                 |                 |        | •            |         |    |
|              | Data <u>Tipo onere</u>                                   | Percettore      | Spesa sostenuta | %      | Onere su P T | Precar. |    |
| 1            | 15/11/2008 13                                            | UNIVERSITA' TS  | 1.382,00        | 50,00  | 691,00       |         |    |
|              | Precaricamento coniuge                                   | ×               | 0,00            | 100,00 | 0,00         |         |    |
|              | Precaricare l'onere 13 dell' importo di 691 a<br>BIANCA? | l coniuge VERDI |                 |        |              |         |    |
|              | Yes                                                      | No              |                 |        |              |         | •  |

| Data<br>Tino Onoro | E' la data del pagamento dell'onere. Per essere valida, deve essere una data dello scorso anno.                                                                                                    |
|--------------------|----------------------------------------------------------------------------------------------------|
| Tipo Oliere        | Pare incline the active careate concession solar.                                                                                                    |
| Percettore         | Descrizione libera (non viene riportata nel modello)                                                                                                    |
| Spesa              | Indicare l'intera spesa sostenuta in Euro (con decimali) senza tener conto di massimali o minimali.                                                                                                    |
| %                  | Se <b>il contribuente ha il coniuge non a carico</b> il programma permette di indicare la percentuale (da 1 a 100) di attribuzione dell'opere al contribuente e calcola l'opere da portare in dichiarazione. Se viene |
|                    | indicata una percentuale inferiore a 100, e lo Studio gestisce la dichiarazione del Coniuge,                                                                                                    |
|                    | il programma chiede se si vuol attribuire al coniuge la parte di onere restante.                                                                                                    |
|                    | Se la risposta è affermativa viene creato nel precaricamento del coniuge la parte di onere deducibile:                                                                                                    |
|                    | Se invace il contribuonte non he il conjuge o he il conjuge o corico. la percentuale viene forzata                                                                                                    |
|                    | automaticamente a 100.                                                                                                    |
| Precar.            | E' un flag che viene gestito automaticamente dal programma per sapere se un onere è già stato riportato in Dichiarazione.                                                                                             |
|                    |                                                                                                    |

E' possibile ottenere una lista degli oneri precaricati

# Precaricamento del quadro C (CUD)

Analogamente a quanto visto per gli oneri, è possibile caricare anticipatamente i dati relativi ai redditi di lavoro dipendente, di pensione e assimilati.

Il programma si trova al punto 4 del menu UNICO Persone Fisiche

| • O                                                                                                    | Prec    | caricament    | o quadr            | o C           |               |                   |                       |                        |                         |                          |     |             |          |
|----------------------------------------------------------------------------------------------------|---------|---------------|--------------------|---------------|---------------|-------------------|-----------------------|------------------------|-------------------------|--------------------------|-----|-------------|----------|
|                                                                                                    | Modello | PF Quadro Pre | caricamen          | to Quadro C p | oer Unico 200 | 9                 |                       |                        |                         |                          |     |             | $\times$ |
|                                                                                                    | ÌĒ      | ″≭∎           | * 🔒                | Vai a         |               |                   | М                     | + >                    | M Q                     | 0                        | 9   | <b>?</b> IP |          |
| Contribuente         1509         VERDI BIANCA           Sezione         Quadro C Sez. 1         Image: Contribution of the second second sec |         |               |                    |               |               |                   |                       |                        |                         |                          |     |             |          |
| Γ                                                                                                    | Anno    | Tipo Reddito  | Tempo<br>Indet/Det | Reddito       | Ritenute      | Add.<br>Regionale | Acc. Add.<br>Comunale | Saldo Add.<br>Comunale | Add. Com.<br>non Tratt. | Acc. Add.<br>Com. Tratt. | GG  | Precar.     |          |
|                                                                                                    | 2008    | Dipendente 👻  | $\odot \circ$      | 36.050,00     | 9.385,00      | 324,00            | 0,00                  | 0,00                   | 0,00                    | 0,00                     | 365 |             |          |
| J                                                                                                    | 2008    | Pensione 👻    | 00                 | 4.000,00      | 1.000,00      | 0,00              | 0,00                  | 0,00                   | 0,00                    | 0,00                     | 0   |             |          |
| *                                                                                                    | 2008    | Dipendente 👻  | $\odot \circ$      | 0,00          | 0,00          | 0,00              | 0,00                  | 0,00                   | 0,00                    | 0,00                     | 0   |             |          |

E' possibile ottenere una lista dei redditi precaricati

#### Attenzione.

E' obbligatorio eseguire questo programma prima di effettuare il passaggio a nuovo anno.

E' necessario aver installato l'aggiornamento delle procedure che viene segnalato con le solite Informative.

Il programma carica automaticamente in un apposito archivio i crediti e gli acconti prelevandoli dalla dichiarazione dello scorso anno e dal conto fiscale. Vengono passati su questo archivio i dati relativi a IRES, IRAP e INPS.

Tali dati saranno riportati nelle dichiarazioni dei redditi UNICO2009 in fase di Passaggio a Nuovo Anno.

Quando i crediti compensabili, creati da Unico dello scorso anno, vengono portati in questo archivio, diventano bloccati (Tipo Credito 9 sul conto fiscale) poiché confluiscono nella nuova dichiarazione e non sono più utilizzabili in compensazione fino a quando non si farà il passaggio a nuovo anno per Unico.

#### Il programma si trova al punto 11 del Menu GESTIONE CONTO FISCALE

E' necessario procedere alla creazione del precaricamento per tutti i tipi di Unico gestiti (PF, SP, SC,SE)

|    | 🔚 Precaricamento crediti/accor | nti                    |                                       | × |
|----|--------------------------------|------------------------|---------------------------------------|---|
| :  |                                | Vai a                  | I I I I I I I I I I I I I I I I I I I |   |
| 1  | Anno 2008 <b>-</b> Ti          | po Modello 🛛 🛨         | Valori espressi in centesimi di Euro  | , |
| ı. | Anagrafica 🛛 🛨 🗖               | OSSI MARCO             | <b>v</b>                              |   |
| I. | Cred/Acc. Ivs Tit/Coll Ivs (   | Coll Ivs Coll Ivs Coll |                                       |   |
| 1  | Irpef credito                  | 230,00 ( )             |                                       |   |
| ÷  | Irpef credito compensato       | 230,00 ( )             |                                       |   |
| ÷  | Irpef 1.o. acconto             | 1.215,72 ( )           | Ultimo Vers. F24 7 2008               |   |
|    | Irpef 2.o. acconto             | 1.731,48 ( )           |                                       |   |
| 4  | Add.reg. credito               | 0,00 ( )               |                                       |   |
| 1  | Add.reg. credito compensato    | 0,00 ( )               |                                       |   |
| 1  | Add.com. credito               | 0,00 ( )               |                                       |   |
|    | Add.com. credito compensato    | 0,00 ( )               |                                       |   |
|    | Add.com. 1.o acconto           | 0,00 ( )               |                                       |   |

Il programma riporta i **dati dei Crediti** prelevandoli **dal TT** (cioè quelli indicati nella dichiarazione dello scorso anno) e i dati degli **acconti** prelevandoli dal **Conto Fiscale.** 

E' possibile stampare l'archivio generato e provvedere ad eventuali modifiche.

Il tabulato di controllo evidenzia con un \* eventuali discordanze tra i dati trovati nel conto fiscale e i dati trovati nel TT (derivanti dalla dichiarazione).

N.B.: La presenza di "\*" vicino alla Colonna Crediti - evidenzia una differenza tra l'importo del credito stampato e quello indicato nel conto fiscale crediti.

Colonna Acconti -evidenzia una differenza tra l'importo presente nel conto

fiscale e quello calcolato in dichiarazione dei redditi.

Normalmente tali differenze nascono da interventi manuali sul TT o sul conto fiscale. E' importante intervenire sull'archivio creato dal precaricamento per inserire i dati corretti.

Infatti, come detto sopra, i dati presenti in questo archivio verranno riportati nella dichiarazione dei redditi in sede di passaggio a nuovo anno.

I dati del tabulato possono essere anche verificati con quelli del Tabulato Crediti, acconti, vers. attuale.

#### Importante

Il tabulato di controllo segnala con "V" nella colonna "Diff" i dichiaranti che risultano avere valori diversi da quelli riportati nel **Tabulato Crediti, acconti, vers. attuale.** 

Ciò renderà più semplice la ricerca e la correzione di eventuali anomalie.

# Piano dei conti Standard

Come più volte comunicato, il Piano dei Conti Standard permette una serie di automatismi sia in fase di registrazione contabile, sia in fase di creazione di UNICO, IRAP, STUDI DI SETTORE, BILANCIO CEE e BILANCIO PLUS.

Ricordiamo infatti che in contabilità è possibile la:

- gestione della indetraibilità totale o parziale dell'iva in fase di registrazione di prima nota
- gestione dello storico delle percentuali di indeducibilità e indetraibilità
- stampa del bilancio contabile con calcolo del risultato fiscale

In fase di **creazione di Unico, di Irap e degli Studi** è gestita automaticamente la indeducibilità parziale o totale nel passaggio alle dichiarazioni.

Nel Piano dei Conti Standard, i conti sono già aggiornati anche con il nuovo campo "Rettifica IRAP"

Gli indici di **trattamento fiscale**, vengono gestiti ed aggiornati da Elmas come avviene da tempo per l' IVA annuale, liberando lo Studio dalla necessità di adeguare ogni anno gli indici.

Naturalmente gli Studi potranno continuare a gestire i propri indici ma noi consigliamo vivamente di passare alla gestione standard.

Tale gestione può essere attivata in due modi:

- 1) adottando il Piano dei Conti Standard Elmas
- 2) collegando il proprio piano dei conti al Piano dei Conti Standard

In quest'ultimo caso, lo Studio <u>continuerà ad utilizzare il proprio piano dei conti</u> ma le procedure per la dichiarazione dei redditi, l'Irap, gli studi di settore, il bilancio CEE e il Bilancio PLUS si appoggeranno agli indici Elmas, sempre aggiornati.

Nel Vademecum dello scorso anno, a pagina 37 e seguenti, sono illustrate le modalità per il collegamento del proprio piano dei conti allo standard. <u>Tale collegamento può essere effettuato in qualsiasi momento</u> e se lo si attua in questo periodo, si potranno sfruttare gli automatismi già con le prossime dichiarazioni.

# **Rivalutazione Cespiti**

La procedura non contempla una particolare gestione automatica della rivalutazione. L'operatore decide quali cespiti rivalutare, ne determina l'importo, ed effettua le necessarie registrazione sui cespiti.

Esistono due tipi di rivalutazione

- 1 Rivalutazione del costo ammortizzabile e del fondo di ammortamento
- 2 Rivalutazione del costo ammortizzabile

Per ciascun tipo di rivalutazione, le registrazioni vanno effettuate con le seguenti apposite causali:

| Tipo Rivalutazione                            | Causale               |
|-----------------------------------------------|-----------------------|
| 1 = Aumento costo e fondo                     | 2000 Rivalutazione    |
| (rimane invariato il periodo di ammortamento) | 2001 Rivalutaz.costo  |
|                                               | 2002 Rivalutaz. fondo |
| 2 = Aumento costo                             | 2000 Rivalutazione    |
| (si allunga il periodo di ammortamento)       | 2001 Rivalutaz.costo  |

Le causali vanno create dall'operatore.

| Causale               | Utilizzo importi             |
|-----------------------|------------------------------|
| 2000 Rivalutazione    | 4 Costo Rivalutazione        |
| 2001 Rivalutaz.costo  | 34 Costo da ammortizzare CIV |
| 2002 Rivalutaz. fondo | 36 Fondo Ordinario CIV       |

Esempio

| Codice: 2000       |                               |
|--------------------|-------------------------------|
| Dati               |                               |
| Descrizione:       | Rivalutazione                 |
| Tipo:              | Generica                      |
| Tipo operazione:   | Normale                       |
| Indice Importo 1 : | + • 4 • Costo Rivalutazione • |

La norma stabilisce l'autonomia della rivalutazione civilistica rispetto a quella fiscale. Infatti , ai fini civilistici, la rivalutazione ha effetti immediati, mentre i vantaggi fiscali si avranno solo dal 2013 (con

pagamento dell'imposta sostitutiva nel 2009).

Le differenze temporanee dovranno essere gestite nelle Variazioni in Aumento per l'importo del maggior ammortamento civilistico rispetto al fiscale.

#### Registrazioni per l'esercizio 2008

Una volta deciso l'importo, va effettuata la registrazione sui cespiti (anno 2008).

#### **Ditte con Ammortamento Fiscale**

Per queste ditte è sufficiente <u>registrare l'importo della rivalutazione con la causale</u> **2000**. Poiché gli effetti fiscali si avranno dal 2013, si effettueranno in tale esercizio le altre registrazioni (vedi apposito capitolo **Registrazioni 2013**).

#### Ditte con Ammortamento Civilistici

In funzione dl tipo di rivalutazione scelto, effettuare le registrazioni con le apposite causali .

#### Esempi CESPITI CIVILISTICI

| Valore del CESPITE     | 1.000.000 |
|------------------------|-----------|
| Valore del FONDO       | 600.000   |
| Valore contabile netto | 400.000   |
|                        |           |

| Rivalutazione          | 800.000   |
|------------------------|-----------|
| Valore contabile netto | 400.000   |
| Valore di mercato      | 1.200.000 |

#### Conteggi da effettuarsi solo se si utilizza il tipo di rivalutazione 1

Coeffic. di rivalutazione = <u>Valore Mercato</u> = 1.200.000/400.000 = 3 Valore contabile netto

Rivalutazione costo (valore cespite) = Valore cespite \* (coefficiente -1) = 1000000 \* 2 = 2.000.000Rivalutazione fondo= Valore fondo \* (coefficiente -1) = 600000 \* 2 = 1.200.000

| Tipo Rivalutazione        | Causale               |
|---------------------------|-----------------------|
| 1 = Aumento costo e fondo | 2000 Rivalutazione    |
|                           | 2001 Rivalutaz.costo  |
|                           | 2002 Rivalutaz. fondo |
| 2 = Aumento costo         | 2000 Rivalutazione    |
|                           | 2001 Rivalutaz.costo  |

| Caso 1 = Aumento costo e fondo |           |                         |
|--------------------------------|-----------|-------------------------|
| Causale 2000 Rivalutazione     | 800.000   |                         |
| Causale 2001 Rivalutaz.costo   | 2.000 000 |                         |
| Causale 2002 Rivalutaz. fondo  | 1.200.000 |                         |
|                                |           |                         |
| Caso 2 = Aumento costo         |           |                         |
| Causale 2000 Rivalutazione     | 800.000   |                         |
| Causale 2001 Rivalutaz.costo   | 800.000   | (come la rivalutazione) |

Dopo queste registrazioni, in entrambi i casi, il Residuo Civilistico sarà pari al valore di mercato(1.200.000). Il residuo fiscale, invece rimane 400.000.=

# Registrazioni nell'esercizio 2013

A partire dall'esercizio 2013 la rivalutazione avrà effetti fiscali. Si potranno infatti godere dei maggiori ammortamenti ai fini fiscali.

**Chi avrà gestito la rivalutazione ai fini civilistici**, dovrà effettuare le stesse registrazioni eseguite nel 2008 con le causali 2001 e 2002 utilizzando rispettivamente le causali 2013 e 2014.

Le causali dovranno essere caricate in questo modo:

| 2013 Rivalutaz.costo fiscale  | 2 Costo da ammortizzare |
|-------------------------------|-------------------------|
| 2014 Rivalutaz. fondo fiscale | 7 Fondo Ordinario       |

Quindi utilizzando l'esempio precedente, nel 2013, si dovranno effettuare queste registrazioni.

Caso 1 = Aumento costo e fondoCausale 2013 Rivalutaz.costo fiscale2.000 000Causale 2014 Rivalutaz. fondo fiscale1.200.000

Caso 2 = Aumento costo Causale 2013 Rivalutaz.costo fiscale 800.000

Anche chi, invece, nel 2008 avrà gestito la rivalutazione (fiscale) registrando solo la **causale 2000**, dovrà inserire le registrazioni con le causali 2013 e 2014 in funzione del tipo di rivalutazione scelto. I calcoli sono gli stessi indicati per la rivalutazione civilistica.

# Invio Telematico Unico2009

L'ultimo adempimento di UNICO è l'invio telematico la scadenza è prevista per il 30 settembre 2009.

#### **Attenzione**

Va ricordato che per le società di capitali e gli enti equiparati, il termine di presentazione della dichiarazione è fissato entro nove mesi dalla chiusura del periodo d'imposta.

Pertanto la scadenza del 30 settembre riguarda esclusivamente le società di capitali ed enti equiparati che hanno l'esercizio coincidente con l'anno solare.

#### Presentazione in ritardo

Se si presenta entro 90 giorni dalla scadenza del termine stabilito, la dichiarazione è considerata ancora valida, ma per il ritardo l'ufficio applicherà una sanzione (da 258 a 1.032 euro, aumentabile fino al doppio nei confronti dei soggetti obbligati alla tenuta delle scritture contabili).

Si può evitare tale sanzione se entro lo stesso termine di 90 giorni si versa spontaneamente una sanzione ridotta (21 euro, pari ad 1/12 di 258 euro).

La dichiarazione presentata con ritardo superiore a 90 giorni si considera invece omessa a tutti gli effetti, ma costituisce titolo per la riscossione delle imposte dovute sulla base degli imponibili indicati e delle ritenute dei sostituti d'imposta.

#### Invio separato della dichiarazione IRAP

A partire da Unico2009, a seguito delle novità introdotte dall'articolo 1, comma 52 della Legge 24 dicembre 2007, n. 244, la dichiarazione IRAP deve essere presentata in forma autonoma esclusivamente per via telematica. Pertanto non è più ammessa la presentazione dell'IRAP in forma unificata con il modello UNICO.

Prima di creare il file telematico per il controllo Entratel, conviene effettuare la stampa del

Tabulato COERENZA STUDI/UNICO a suo tempo rilasciato.

La procedura **Entratel**, infatti, effettua numerosi controlli incrociati tra i dati presenti negli Studi di Settore, nei quadri di reddito, nella dichiarazione Iva e nell'IRAP.

Il **Tabulato COERENZA STUDI/UNICO** segnala preventivamente eventuali discordanze. In tal modo, provvedendo alla correzione degli errori, sarà possibile limitare il numero di segnalazioni in fase di controllo Entratel.

Questo tabulato si trova in :

#### Procedura STUDIO2.WIN :

|              | A D N    | <b>⊘</b> ? [ | š 🖪 📭                                                       |
|--------------|----------|--------------|-------------------------------------------------------------|
| Dichiarante: |          |              | Tabulati Crediti e Acconti<br>Tabulati di controllo/utilità |
| Cod.Fiscale: | <u> </u> | Gruppo:      | Tabulati Studi e Parametri<br>Controllo Anomalie Risolte    |

All'interno dei Tabulati Studi e Parametri

| Stampa da eseguire: | Controllo coerenza Studi/Unico                                                                                              | ļ |
|---------------------|----------------------------------------------------------------------------------------------------|---|
|                     | Tabulato Soggetti a Studi/Parametri<br>Circolare Bozze Studi Settore<br>Controllo coerenza Studi/Unico<br>Lista Adequamenti |   |

#### **CREAZIONE FILE PER ENTRATEL**

Questa è la scaletta dei lavori da eseguire per creare i file.

Per poter creare il file telematico è necessario che la dichiarazione sia **Chiusa**. La chiusura della dichiarazione effettua una serie di controlli e segnala eventuali anomalie che non ne permettono la chiusura.

Tra i vari controlli, viene segnalato un caso abbastanza frequente: per dichiaranti in possesso di partita iva, può accadere che nel flag sia indicato che è presente la dichiarazione Iva ma, in realtà, la dichiarazione iva non è caricata. Ciò può dipendere dal fatto che il dichiarante non deve effettivamente avere la dichiarazione Iva o anche perché la dichiarazione Iva non sia stata caricata per errore.

Il programma segnala:

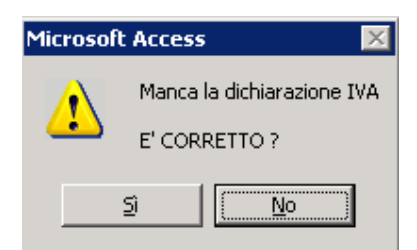

Se è corretto che non ci sia la dichiarazione Iva, basta rispondere SI. In questo caso, il programma toglie automaticamente il Flag. IVA e chiude la dichiarazione.

Se, invece, la dichiarazione deve esserci, rispondere NO. Il programma non effettua la chiusura della dichiarazione e l'operatore dovrà caricare la dichiarazione IVA.

#### Fasi successive.

Assicurarsi di avere inserito nelle varie dichiarazioni la **Data di Impegno a Trasmettere.** Ricordiamo che la procedura **"Conferimento Incarico**" permette di memorizzare automaticamente tale data su più dichiaranti.

Entrare nella procedura **Stampa Modello** PF (SP ecc) e scegliere l'operazione **Invio telematico.** Una volta impostato l'intermediario desiderato, vengono mostrate dalla procedura le dichiarazioni **Chiuse, aventi la data di impegno** a trasmettere e che **non siano già state trasmesse**.

Selezionare le dichiarazioni desiderate (Con il semaforo verde si possono selezionare tutte).

| Cliccando sul t | tasto 💻   |
|-----------------|-----------|
| Appare quindi u | una masch |

o sul tasto \_\_\_\_\_ inizia la preparazione dei dati.

Appare quindi una maschera contenente il nome del file da creare (si può modificare il nome proposto) e la data di creazione.

Con il tasto \_\_\_\_\_\_ si inizia la creazione del file.

/=7a

A questo punto il file è creato nella directory indicata nel Percorso File telematico (vedi videata precedente).

Una volta creato, il file è pronto per essere controllato e inviato con la procedura ENTRATEL.

Nota bene, se la procedura Entratel è installata sul server (solitamente in c:\Entratel) il solo controllo può essere effettuato direttamente dall'interno della procedura di Studio2.Win premendo l'apposito tasto.

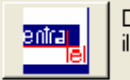

Dopo l'avvio, il controllo di Entratel non richiede alcun intervento manuale

### CONTROLLO ENTRATEL SENZA CREAZIONE DEL FILE

Vi ricordiamo che dalla versione di UNIC2O009 con la nostra procedura è possibile controllare una <u>dichiarazione ancor</u> <u>prima di chiuderla</u>. **E un controllo provvisorio**. Il file creato non può essere utilizzato per l invio telematico e viene cancellato automaticamente.

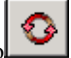

e scegliere la funzione **Controlla con Entratel**. Viene richiesto di inserire, se mancano, la data di impegno e il codice intermediario.

E sufficiente confermare le varie richieste fino alla visualizzazione dell'esito.

Per eseguire questo controllo, dalla videata della scelta dei quadri, cliccare il tasto

E possibile controllare provvisoriamente anche l' IRAP cliccando su

Questa forma di controllo è molto utile quando si interviene su una dichiarazione per eliminare un errore segnalato da Entratel. Permette di controllare la dichiarazione, appena apportata la modifica, senza doverla chiudere.

#### Nota bene

Studio2. Win è in grado si sapere quali dichiarazioni hanno superato il controllo di Entratel e sono state effettivamente preparate per l'invio. Una procedura può memorizzare su tali dichiarazioni il flag "Creato telematico". Ciò permette al programma di non proporre più tali dichiarazioni nelle successive preparazioni per altri invii.

Per far riportare automaticamente questo flag è sufficiente entrate in una qualsiasi dichiarazione (anche non inviata) e cliccare sul pulsante **CREATO TELEMATICO**.

| 😫 Inserimento flag Invio Telematico da file ENTRATEL 🛛 🗙 | Stato Dic     | hiarazione       |
|----------------------------------------------------------|---------------|------------------|
|                                                          | Sit. Stampa   | Stampabile 🔄 💌   |
| 📅 🔒 📊                                                    | Conto Fiscale | Creato 💌         |
|                                                          | Dichiarazione | In Lavorazione 💌 |
| Percorso file c:\entratel\documenti\controllati\         | Creato Te     | elematico 🛛 🗖    |
|                                                          | Data impegno  |                  |
|                                                          |               |                  |

Il programma si posiziona sulla cartella **\ENTRATEL\documenti\controllati** permettendo all'operatore di selezionare il nome del file inviato (il file controllato da Entratel assume il suffisso .dcm).

Il programma inserisce nelle dichiarazioni presenti in tale file, il Flag "Creato Telematico".

# **Bilancio XBRL.**

E' disponibile la procedura che consente di generare l'Istanza XBRL del bilancio per la presentazione al Registro delle Imprese.

La circolare 24 febbraio 2009 di Unioncamere precisa che l'applicazione del nuovo formato elettronico Xbrl per il deposito del bilancio, si applica alle società che chiudono il bilancio a partire 16 febbraio 2009.

#### Alcuni concetti base dell' XBRL

Il formato XBRL (eXtensible Business Reporting Language) è un "linguaggio" che permette di redigere in modo standardizzato i bilanci aziendali: tali bilanci possono essere facilmente rielaborati, analizzati e stampati a prescindere dal software e dalla lingua utilizzati per la loro creazione.

Per elaborare correttamente le varie informazioni del bilancio, ogni Paese ha realizzato una propria Tassonomia, una specie di dizionario di tutte le possibili voci contabili con relative definizioni e regole.

L'Istanza XBRL è il file contenente il Bilancio in formato XBRL.

Il Bilancio Plus, la procedura di Studio2.Win che permette la redazione del Bilancio d'esercizio in forma abbreviata o ordinaria e dei documenti allegati come la Nota Integrativa, la Relazione sulla Gestione ed il Verbale di Assemblea di approvazione del Bilancio, è stata integrato in modo tale da poter creare automaticamente l'Istanza XBRL partendo dal bilancio CEE.

Tale procedura non comporta difficoltà operative poiché in Bilancio Plus è stato realizzato il collegamento diretto tra gli indici del Bilancio CEE e la Tassonomia XBRL.

Partendo dal Bilancio CEE di Bilancio Plus, 3 facili passaggi automatici permettono di ottenere il bilancio nel nuovo formato.

- 1) Generazione Dati per XBRL
- 2) Creazione Istanza XBRL
- 3) Verifica Istanza XBRL con procedura TEBE

A questo punto il bilancio è pronto per essere depositato presso il Registro delle Imprese secondo la nuova normativa. Una volta validato da TEBE, il Bilancio è stampabile, oltre che in italiano, anche in inglese, tedesco e francese.

# **Gestione Imposte.**

E' disponibile la nuova Gestione Imposte, una procedura che permette di calcolare in anticipo, rispetto a Unico, le imposte delle Società di capitali.

La procedura permette di prelevare i dati presenti in contabilità, ma è predisposta anche per l'inserimento manuale dei dati per permettere di calcolare le imposte di società per le quali lo Studio non tiene la contabilità.

Partendo dal risultato del bilancio, vengono gestite le variazioni in aumento e in diminuzione derivanti dalla gestione contabile dell'esercizio in corso oppure dalle "differenze temporanee" generate negli esercizi precedenti.

Vengono calcolate le imposte IRES e IRAP.

Oltre alla stampa dei tabulati con i conteggi delle imposte, viene fornita una lista delle scritture contabili per:

- l'adeguamento delle imposte anticipate e differite dei precedenti esercizi
- la rilevazione delle imposte anticipate e differite dei precedenti esercizi
- la rilevazione delle imposte anticipate e differite dell'esercizio
- la rilevazione delle imposte correnti dell'esercizio

La procedura è arricchita da una serie di prospetti per la gestione delle differenze temporanee deducibili (che generano imposte anticipate) e delle differenze temporanee tassabili (che generano imposte differite).

Tali prospetti possono essere creati automaticamente in funzione dei dati contabili oppure inseriti manualmente.

# Acconti di Novembre

Sono disponibili i programmi per il trattamento degli acconti di novembre.

Ricordiamo che gli importi degli acconti sono stati creati automaticamente, in sede di dichiarazione dei redditi, nel raggruppamento n. 9 per poter distinguere i versamenti degli acconti (30 novembre) dagli altri versamenti (16 novembre).

#### Tabulati e circolari relativi all'acconto.

| Tabulati Crediti Acconti                      |                                       | Tabulati Crediti e Acconti<br>Tabulati di controllo/utilità<br>Tabulati Studi e Parametri |
|-----------------------------------------------|---------------------------------------|-------------------------------------------------------------------------------------------|
| Stampa da eseguire: Tabulato Acconti Novembre | Lista: Gruppo<br>Sel. Ragione Sociale |                                                                                           |

All'interno delle Stampe accessibili dalla videata della scelta dei dichiaranti è possibile ottenere la stampa di:

Tabulato acconti novembre che evidenzia gli importi degli acconti rilevati dal TT delle dichiarazioni
 Il tabulato può essere richiesto anche con la evidenziazione della eventuale compensazione con crediti ancora disponibili.
 Il tabulato può essere stampato con le seguenti opzioni:

Considera Compensazione 🗖 visualizza Num. Telefonico 🗖

Raccomandiamo di stampare anche il tabulato di controllo 2° Acconto

#### Tabulato di controllo 2° Acconto

- Tra i "Tabulati crediti e Acconti" accessibili dalla videata della scelta dei dichiaranti è possibile ottenere la stampa:
- Tabulato di controllo 2° acconto che evidenzia eventuali differenze tra gli acconti calcolati e i relativi tributi presenti nel modello F24.

#### **Circolare**

#### E' possibile stampare una circolare da inviare ai clienti

Per accedere alle circolari, scegliere l'apposito programma all' interno delle Stampe UNICO.

| Operazione | Stampa/Anteprima 💌                                                                        |
|------------|-------------------------------------------------------------------------------------------|
| Stampa/Ar  | Stampa/Anteprima                                                                          |
| <b>—</b> 0 | Conremento incarico<br>Crea file Entratel Unico-Irap<br>Irap<br>Fascicolo                 |
| E Ristamp  | Ripartizione utili impresa<br>Dichiaraz, rivalsa su collab.<br>Circolari Acconti Novembre |
|            | Studi di settore                                                                          |

| Circolari Acconti Novembre          |          |
|-------------------------------------|----------|
|                                     |          |
|                                     |          |
| Carta Intestata                     | <b>v</b> |
| Stampa Circolari con importi a zero | Г        |
| Studio 🔽                            | <b>V</b> |

E' possibile scegliere se usare carta intestata o meno.

Se non si sceglie l'utilizzo della carta intestata viene richiesto il codice dello Studio che invia la circolare per poter stamparne i dati sull'intestazione.

Se lo Studio è una società è possibile decidere se stampare, in calce alla circolare, i dati richiesti dall'art. 2250 del codice civile. Vengono proposti i dati memorizzati nella ditta contabile indicata ed è possibile modificarli. Nella riga "Altro" è possibile indicare le altre informazioni particolari richieste dall' articolo (ad esempio "Società unipersonale" ecc)

| Dati articolo 2250 codice civile 🛛 🔽 |                             |  |
|--------------------------------------|-----------------------------|--|
| Ditta: 0001 💌                        | CENTRO ELABORAZIONE SRL 🛛 💌 |  |
| Registro imprese:                    | UDINE                       |  |
| nr. iscrizione:                      | 00875670301                 |  |
| Capitale sociale:                    | 46.800,00                   |  |
| Versato:                             | 46.800,00                   |  |
| Altro:                               |                             |  |

Una volta selezionati i dichiaranti e lanciata la stampa, il programma permette di scegliere le varie tipologie di circolari stampabili, scegliendole all'interno della casella "Report di stampa". Come standard esistono due tipologie per ogni modello:

- **Tx0CirAccNov.trm** = Circolari acconti Novembre (Con evidenziazione della eventuale compensazione)
- **Tx0CirAccNov\_nocompens.trm** = Circolari acconti Novembre (Senza evidenziazione della compensazione)

| 🕸 circolari acco                      | nti novembre                                  |                 | X                       |
|---------------------------------------|-----------------------------------------------|-----------------|-------------------------|
| Esportazione                          |                                               |                 |                         |
| Directory reports<br>Report di stampa | C:\studio2\EosSrv\Reports<br>740CirAccNov.rtm | <b></b>         | Formato report          |
|                                       |                                               | 15.             | Show Query              |
|                                       | <u>≜</u> <u>S</u> tampa                       | <u>I</u> Uscita | <u>M</u> odifica report |

Attenzione: l'utilizzo della circolare con la compensazione comporta il rischio che l'importo indicato nella circolare può cambiare se, successivamente alla stampa della circolare stessa, sorgono altri debiti (ad esempio Iva del terzo trimestre) che possono entrare in compensazione.

Particolarità per gli UNICO SC con periodo di esercizio non coincidente con l'anno solare

Per UNICO SC vengono stampate le circolari solo per gli acconti che scadono a novembre (Società con esercizio coincidente con l'anno solare). Per le società con periodo di esercizio diverso, nel tabulato acconti di novembre, viene indicato l'importo del secondo acconto e vengono stampati il mese e anno di versamento.

# Cosa fare se si desidera pagare un importo diverso dal calcolato.

Il programma calcola il secondo acconto con il seguente schema: Base imponibile \* la % totale dell'acconto meno importo del 1° acconto.

Ci possono essere casi in cui si decide di versare un acconto inferiore al teorico.

#### Metodo manuale

Per modificare l'importo del secondo acconto, intervenire in questo modo nella sezione Acconti e dati vari (TT)

• La dichiarazione deve avere lo status "CHIUSA"

<u>Flags quadri</u> <u>Acconti e dati vari (TT)</u>

Note interne

- Assicurarsi che il campo del 1° acconto indichi l'importo che è stato effettivamente versato e che lo Status della delega di giugno/luglio "**Stampato**"
- Cliccare sulla casella "manuale" del 2° acconto e inserire l'importo che si vuol pagare.

| 2o Acconto |        |  |
|------------|--------|--|
| IRPEF      | 800,00 |  |
| IRAP       | 0,00   |  |
| DaCM       | 0,00   |  |

# Simulazione Dichiarazione (WIN)

E' possibile simulare la dichiarazione del prossimo anno per calcolare il secondo acconto da versare. Tale operazione va eseguita <u>solo se necessario</u> e seguendo **scrupolosamente** quanto riportato di seguito.

Per prima cosa bisogna tener presente che i conteggi di IRPEF, DETRAZIONI ecc. sono effettuati con le tabelle presenti nei dati costanti (quindi si tratta di una simulazione molto approssimativa).

Attenzione: per poter effettuare la simulazione è indispensabile che:

- la dichiarazione sia stata dichiarata CHIUSA
- nel TT, il campo del 1º acconto indicante l'importo effettivamente versato abbia il flag di "manuale".
- la delega di giugno o luglio sia stampata in definitivo

| 1o Acconto         |          |   |
|--------------------|----------|---|
| IRPEF              | 2.696,76 | ▼ |
| IRAP               | 0,00     |   |
| Add. Comunale      | 30       |   |
| Tas, separat (M14) | 0        |   |
| DaCM               | 0,00     |   |

Nella gestione quadri richiamare SM (Simulazione). Apparirà il quadro N. E' possibile intervenire nelle varie voci per modificare gli importi.

Cliccando:

N3 Totale oneri deducibili

N13 Totale detrazioni per carichi di famiglia e lavoro

Detrazioni da guadro P

è possibile intervenire nelle voci del quadro P.

All'uscita della simulazione del quadro N, il programma mostra l'importo preso come base per il calcolo degli acconti nel caso della dichiarazione normale e simulata. Se si desidera calcolare gli acconti con i dati della dichiarazione simulata, flagare la casella "T".

| 4.103 3.117 M | Differenza<br>IRPEF | Normale Sim | ulata T<br>3.117 M |  |
|---------------|---------------------|-------------|--------------------|--|
|---------------|---------------------|-------------|--------------------|--|

In questo caso il programma riporta nel quadro TT (primo campo della prima videata) l'importo per il calcolo acconti in funzione della dichiarazione simulata e il test per indicare che l'acconto viene calcolato sul simulato. Il secondo acconto sarà dato dalla differenza dell'acconto calcolato sulla nuova base meno il primo acconto versato.

Tra i "Tabulati di Controllo/Utilità" accessibili dalla videata della scelta dei dichiaranti è possibile ottenere la stampa della scheda simulazione redditi che evidenzia i dati della dichiarazione e della simulazione. Tale scheda può esser fatta sottoscrivere dal dichiarante.

# **Gestione ICI**

Non appena rilasciato dall'ANCI, viene rilasciato un file contenente le aliquote ICI 2009. Alla data del 4/12 sono disponibile le aliquote di circa 5000 comuni su 8100. Considerato l'elevato numero dei comuni, non è possibile controllarli singolarmente. Elmas Software, pertanto, non si assume nessuna responsabilità sulla correttezza di queste informazioni

#### Modalità di importazione delle aliquote ICI

Per importare nei Vs. archivi le aliquote:

Nella maschera Tabella ICI, con il tasto 💴 si accede alla maschera di importazione tabelle ICI.

| Importazione tabelle ICI da file:       C:\studio2\EosSrv\Eoscoge\ICIT09.txt          Filtra per provincia:       PN       B       B       Importa nella tab. ICI dell'anno:       2009       Azzera % particolari:       Importa nella tab. ICI dell'anno:       2009       Azzera % particolari:       Importa nella tab. ICI dell'anno:       2009       Azzera % particolari:       Importa nella tab. ICI dell'anno:       2009       Azzera % particolari:       Importa nella tab. ICI dell'anno:       2009       Azzera % particolari:       Importa nella tab. ICI dell'anno:       2009       Azzera % particolari:       Importa nella tab.       Importa nella tab. ICI dell'anno:       2009       Azzera % particolari:       Importa nella tab.       Importa nella tab. | 🖴 Selezione comuni da importare in tabelle ICI 🛛 🛛 🔀 |                                                                          |       |       |          |                |           |           |      |      |      |      |     |        |          |            |       |
|----------------------------------------------------------------------------------------------------|------------------------------------------------------|--------------------------------------------------------------------------|-------|-------|----------|----------------|-----------|-----------|------|------|------|------|-----|--------|----------|------------|-------|
| Filtra per provincia: PN 🔡 😵 🐼 Importa nella tab. ICI dell'anno: 2009 Azzera % particolari: 🗆                                                                                                    | Impo                                                 | Importazione tabelle ICI da file: [C:\studio2\EosSrv\Eoscoge\ICIT09.txt] |       |       |          |                |           |           |      |      |      |      |     |        |          |            |       |
| - Prov. / Comune Norm Abit Ø Detraz 1a 2 2a 2 3a 2 4a 2 5a 2 6a 2 7a 2 8a 2 9a 2 10a 2 ₹                                                                                                    | Filtra per j                                         | provincia: 🕅 📑 😵                                                         | 3     |       | Imp      | oorta nella ta | ab. ICI o | lell'anno | 2009 | 3    |      |      |     | Azzera | a % part | icolari: T | 5     |
|                                                                                                    | Imp.                                                 | Prov. / Comune                                                           | Norm. | Abit. | Spec.    | Detraz.        | 1a %      | 2a %      | 3a % | 4a % | 5a % | 6a % | 7a% | 8a %   | 9a %     | 10a %      | Mont. |
| 🗹 [PN  ANDREIS 5 4 🗹 103,3 1 1 1 1 1 1 1 1 1 1 1 1 1 1 1 1 1 1                                                                                                    | PN A                                                 | NDREIS                                                                   | 5     | 4     | <b>V</b> | 103,3          |           |           |      |      |      |      |     |        |          |            |       |
| 🐱 PN ARBA 7 4,5 🔽 105                                                                                                    | PN A                                                 | RBA                                                                      | 7     | 4,5   |          | 105            |           |           |      |      |      |      |     |        |          |            |       |

Se si vuol scegliere una determina provincia, digitarne la sigla

Filtra per provincia: PN e quindi cliccare sul

tasto

(se non si imposta la sigla vengono proposti tutti i comuni d'Italia).

Vengono mostrati i comuni e le aliquote.

Scegliere i vari comuni PN ARBA (con il semaforo verde si possono selezionare tutti) e,

con il tasto i dati vengono passati nell'archivio.

Se si desidera ricalcolare l'ICI con le aliquote caricate, si può rilanciare il calcolo dell'ICI (all'interno della Procedura ICI).

# N.B. Prima di eseguire il ricalcolo dell'ICI, assicurarsi di aver effettuato la stampa di Giugno in definitivo.

Nell' archivio dell'ANCI, alcuni comuni, sono memorizzati con i dati incompleti (a causa della complessità della delibera).

I dati di questi comuni non vengono importati. <u>Il programma segnala con un tabulato i comuni che non sono stati</u> <u>importati</u>

# Acconto IVA

Sono pronti i programmi per il calcolo degli acconti IVA. Per calcolare tale acconto basta selezionare all'interno del Menu Gestione IVA il programma **Calcolo acconto IVA**.

| 📰 Calcolo Acconti I¥A                                                                                                    |                                                                                    |                                                                           |                                                                                     |                                                                                | _ <b>D</b> ×                                               |
|----------------------------------------------------------------------------------------------------|------------------------------------------------------------------------------------|---------------------------------------------------------------------------|-------------------------------------------------------------------------------------|--------------------------------------------------------------------------------|------------------------------------------------------------|
| FASE 1                                                                                                    |                                                                                    |                                                                           | FASE 2<br>Stampa Art. 2250                                                          |                                                                                | § 1+                                                       |
| % acconto:     88,00       Anno elab.:     2009       Tipo vers.:     Automatico •       Cod.banca:     •                                                                                                    | onto                                                                               | <u>C</u> rea C/Fiscale                                                    | Tipo stampa: Circo<br>Carta Intestata<br>Cod. Studio: 2422<br>✓ Dati art. 2250 c    | olare 💽 🔽<br>59 💽 ELAB<br>odice civile                                         | Evidenziazione crediti     Solo con Debito     ORA3000 SRL |
|                                                                                                    |                                                                                    |                                                                           |                                                                                     |                                                                                |                                                            |
| ▼         32         34         10         Gr.:                                                                                                    |                                                                                    |                                                                           |                                                                                     |                                                                                | <b>_</b>                                                   |
| Codice Denominazione ditta                                                                                                    | Sel.                                                                               | Tributo                                                                   | Base Calcolo                                                                        | Acconto                                                                        | Note                                                       |
| Codice Denominazione ditta O404 LORENZI VANESSA                                                                                                    | Sel.                                                                               | Tributo<br>6099                                                           | Base Calcolo<br>78,00                                                               | Acconto<br>68,64                                                               | Note Inferiore al minimo 6013                              |
| Codice     Denominazione ditta       0404     LORENZI VANESSA       0416     GO AND GO SNC di MARGETTI GRAZ                                                                                                    | Sel.                                                                               | Tributo<br>6099<br>6099                                                   | Base Calcolo<br>78,00<br>1.308,00                                                   | Acconto<br>68,64<br>1.151,04                                                   | Note Inferiore al minimo 6013                              |
| Image: Codice     Denominazione ditta       Od04     LORENZI VANESSA       O416     GO AND GO SNC di MARGETTI GRAZ       O417     NASCONI LORENZO                                                                                                    | Sel.                                                                               | Tributo<br>6099<br>6099<br>6099                                           | Base Calcolo<br>78,00<br>1.308,00<br>483,00                                         | Acconto<br>68,64<br>1.151,04<br>425,04                                         | Note Inferiore al minimo 6013                              |
| Codice Denominazione ditta<br>0404 LORENZI VANESSA<br>0416 GO AND GO SNC di MARGETTI GRAZ<br>0417 NASCONI LORENZO<br>0422 DALL'ORTO MAURIZIO                                                                                                    | Sel.<br>V<br>V                                                                     | Tributo<br>6099<br>6099<br>6099<br>6099                                   | Base Calcolo<br>78,00<br>1.308,00<br>483,00<br>1.673,00                             | Acconto<br>68,64<br>1.151,04<br>425,04<br>1.472,24                             | Note Inferiore al minimo 6013                              |
| Codice Denominazione ditta<br>0404 LORENZI VANESSA<br>0416 GO AND GO SNC di MARGETTI GRAZ<br>0417 NASCONI LORENZO<br>0422 DALL'ORTO MAURIZIO<br>0425 PIUMETTA SANDRO                                                                                                    | Sel.                                                                               | Tributo<br>6099<br>6099<br>6099<br>6099<br>6099<br>6010+6011+6012         | Base Calcolo<br>78,00<br>1.308,00<br>483,00<br>1.673,00<br>0,00                     | Acconto<br>68,64<br>1.151,04<br>425,04<br>1.472,24<br>0,00                     | Note Inferiore al minimo 6013                              |
| Codice         Denominazione dilta           0404         LORENZI VANESSA           0416         GO AND GO SNC di MARGETTI GRAZ           0417         NASCONI LORENZO           0422         DALL'ORTO MAURIZIO           0425         PIUMETTA SANDRO           0431         PESSOTTO MARINA                                                                                                    | Sel.<br>YYYYY                                                                      | Tributo<br>6099<br>6099<br>6099<br>6099<br>6010+6011+6012<br>6099         | Base Calcolo<br>78,00<br>1.308,00<br>483,00<br>1.673,00<br>0,00<br>0,00             | Acconto<br>68,64<br>1.151,04<br>425,04<br>1.472,24<br>0,00<br>0,00             | Note Inferiore al minimo 6013                              |
| V         1         8         A         Image: Control of the second second | Sel.<br>Sel.<br>Sel.<br>Sol.<br>Sol.<br>Sol.<br>Sol.<br>Sol.<br>Sol.<br>Sol.<br>So | Tributo<br>6099<br>6099<br>6099<br>6099<br>6010+6011+6012<br>6099<br>6034 | Base Calcolo<br>78,00<br>1.308,00<br>483,00<br>1.673,00<br>0,00<br>0,00<br>2.577,60 | Acconto<br>68,64<br>1.151,04<br>425,04<br>1.472,24<br>0,00<br>0,00<br>2.268,29 | Note Inferiore al minimo 6013                              |

Il programma propone le ditte che abbiano un anno di avanzamento iva corretto (cioè con l'anno per cui si deve calcolare l'acconto). Dopo aver selezionato le ditte, è possibile – **cliccando su CALCOLO ACCONTO – visualizzare** il conteggio eseguito.

Viene considerato come importo base per il calcolo l'iva dovuta a dicembre scorso (per i mensili) o in sede di dichiarazione annuale iva (per i trimestrali). Se la ditta è passata da trimestrale a mensile viene preso in considerazione, per il calcolo, un terzo dell'importo dovuto in sede di Modello Iva 11 (cod. trib 6099/3). Se la ditta è passata da mensile a trimestrale vengono considerati gli importi dovuti negli ultimi tre periodi dell'anno precedente. (cod. trib. 6010+6011+6012).

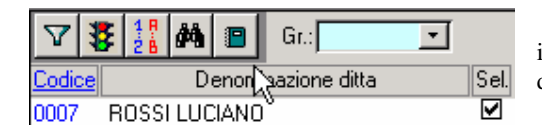

Cliccando sul "libretto note" viene prodotto un tabulato con la ditta, il codice tributo e l'importo preso a base per il calcolo, l'importo dell'acconto ed eventuali note (A credito, Inferiore al minimo).

Se i conteggi sono corretti - cliccando su CREA C/FISCALE – viene creato il conto fiscale nel mese 12 con raggruppamento 9.

| FASE 2        |                       |                                       |
|---------------|-----------------------|---------------------------------------|
| Tipo stampa:  | Dircolare 🖃           |                                       |
| 🗹 Carta Intes | Tabulato<br>Circolare |                                       |
| Cod. Studio:  | <u></u>               | · · · · · · · · · · · · · · · · · · · |
| 🗹 Evidenziaz  | tione crediti         | 🗹 Solo con Debito                     |

Dopo aver creato il conto fiscale è consigliabile stampare il TABULATO che, oltre a riportare la **base calcolo** generata dall'elaborazione del conto fiscale, riporta anche il valore del rigo **VP17 della periodica (liquidazione)** dell'ultimo periodo. I due valori dovrebbero coincidere (salvo piccole differenze dovute all'arrotondamento). Se non coincidono, viene stampato un "\*" nella colonna "Anomalia".

Tale anomalia è normale – e quindi il calcolo è corretto – in caso di particolari casistiche (segnalate a lato) quali Ventilazione, Pro-rata, adeguamento in dichiarazione Iva ecc. che comportano un ricalcolo in sede di dichiarazione annuale. Se non si è in presenza di tali situazioni è possibile che ci sia una inesatta esposizione dei dati nel conto fiscale. E' necessario analizzare il caso, trovare il motivo e agire di conseguenza. E' possibile stampare anche una circolare con i dati degli acconti IVA.

| FASE 2<br>Stampa Art. 2250                                                                                                    |
|----------------------------------------------------------------------------------------------------|
| Tipo stampa:       Circolare       Image: Evidenziazione crediti         Image: Carta Intestata       Image: Solo con Debito       Image: Solo con Debito |
| Cod. Studio:       24259       ▼       ELABORA3000 SRL       ▼         ✓       Dati art. 2250 codice civile       ▼                                       |

Basta scegliere **CIRCOLARE** e indicare se si utilizza carta intestata o meno. In quest'ultimo caso il programma chiederà il codice dello Studio che invia la circolare per poter stamparne i dati sull'intestazione.

# <u>Come illustrato nelle pagine precedenti per le circolari di Unico, è possibile stampare nelle circolari (no carta intestata) i dati richiesti dall'art. 2250 del codice civile. Questi dati sono proposti nella paletta "Art. 2250".</u>

#### Nota Bene:

nei casi di ditte trimestrali che abbiano deciso di pagare l'iva annuale contemporaneamente alle altre imposte di Unico, nel conto fiscale, il debito 6099 si trova nel mese 6 oppure 7 già aumentato dell'interesse dell'1% (trimestrale) e della maggiorazione dell'1,6% (0,4 per mese o frazione di mese). Per trovare la base imponibile per l'acconto, il programma scorpora l'interesse e la maggiorazione. In questi casi, nella colonna "Note" della lista stampabile con il tasto F5 (vedi sopra), viene indicato la scritta "Con Unico". Si consiglia di verificare se l'importo ricalcolato coincide con l'effettivo debito 6099.

L'acconto Iva va versato entro il 27 dicembre.

# Acconto IVA con il metodo analitico

Il programma permette anche il conteggio dell'acconto ai sensi della legge 405/90 art. 6 comma 3 bis (metodo analitico). Per sapere quanto versare è sufficiente stampare la liquidazione Iva con l'opzione **"Fino al 20/12"**.

Periodo liquidazione: Fino 20/12 💌

L'acconto, pari al risultato della liquidazione, dovrà essere inserito manualmente nel conto fiscale.